#### 3-2. 申請の新規作成

#### ③ 内容確認

A-4.申請手数料画面(もしくは、A-6.申請手数料の前納の申出事項その2画面) において「入力完了」ボタンをクリックすると、送信画面が表示されます。 ここで、「内容確認」ボタンをクリックし、入力内容を確認します。

| 総務省 電波利用 電子中請 ② 届出システム                                                                  | 、上書き保存しておくことをお勧め                                                                                                    |
|-----------------------------------------------------------------------------------------|----------------------------------------------------------------------------------------------------|
| 申請・屈出の流れ 申請・屈出手続の選択 申請・屈出項目の入力 署名・送信 送( 完了 )                                            |                                                                                                    |
|                                                                                         |                                                                                                    |
| 無線局インターネット申請                                                                            |                                                                                                    |
| データを送信する場合は、「署名」ボタンを押してくたさい。<br>入力由客本確認・100回 る場合は、「内容確認」ボタンを押してくたさい。                    | 1378年後年月間後子寺様に留出システム<br>無統局インターネット申請                                                                                                    |
| 内容を修正する場合は、「編集」ボタンを押してください。                                                             | 「戸の事論型の真会的水子小たいので、単語開会的系統性別語」と点の特別により実施します。                                                                                                    |
|                                                                                         |                                                                                                    |
|                                                                                         | 中國軍軍<br>中國軍軍<br>(175人)軍<br>(175人)軍<br>(195)(195)(195)(195)(195)(195)(195)(195)                                                                                                    |
| ファイルる: 0312(#美分 xml                                                                     | <u>中語理由理</u><br><u>中語者著</u>                                                                                                    |
| 作成年月日: 2012/03/14                                                                       | (人) (1997) (19977) (19977) (1997) (1997) (1997) (1997) (1997) (1997) (1997 |
|                                                                                         | 图 适款考<br>                                                                                                    |
| アエンジャ982 - 周<br>市はまます。 (2017時日本人人                                                       | 工事設計畫<br>工事設計書情報(1)                                                                                                    |
| 甲酸增化: 额物情况受性                                                                            | 素単砂濃度使(1)<br>在葉の2016                                                                                                    |
| 宛先: 開東総合通信局長                                                                            | - 追注意<br>受信無符                                                                                                    |
|                                                                                         | 空中總元推理(1)<br>                                                                                                    |
| (P) HYBERO                                                                              | 中國事項                                                                                                    |
|                                                                                         | 素線局や機助 国空局                                                                                                    |
| ※ナエック状態が「末」となっているテータは、人力画面で「人力売了」ホタブを押していないため<br>ギーク・チャックが行わらていません。                     | 网络 開東総合遺信局長                                                                                                    |
| 「署名」する場合は「編集」ボタンから画面を開き、入力内容の確認後に「入力完了」ボタンを                                             | 中國区分 再先計中課                                                                                                    |
| 押してください。                                                                                |                                                                                                    |
|                                                                                         | (中詞名)(R)(R)(R)(R)(R)(R)(R)(R)(R)(R)(R)(R)(R)                                                                                                    |
|                                                                                         | <b>氏名汉语称 新精構式会社</b>                                                                                                    |
|                                                                                         | ASSU 6杯 フリカナ   フラムカ フレキガイシャ<br>  ケッカウ                                                                                                    |
| Converte (C) 2002 Minister of Internal Affiliat and Communications All Disbits Research |                                                                                                    |
| Copyrences accounting of anothe Annual Continuing to a second accounter                 | ■         ■         ■         ■         ■         ■         ■         ■         ■         ■         ■         ■         ■         ■         ■         ■         ■         ■         ■         ■         ■         ■         ■         ■         ■         ■         ■         ■         ■         ■         ■         ■         ■         ■         ■         ■         ■         ■         ■         ■         ■         ■         ■         ■         ■         ■         ■         ■         ■         ■         ■         ■         ■         ■         ■         ■         ■         ■         ■         ■         ■         ■         ■         ■         ■         ■         ■         ■         ■         ■         ■         ■         ■         ■         ■         ■         ■         ■         ■         ■         ■         ■         ■         ■         ■         ■         ■         ■         ■         ■         ■         ■         ■         ■         ■         ■         ■         ■         ■         ■         ■         ■         ■         ■         ■         ■         ■                                                                                                            |
|                                                                                         | 町・丁目フリガナ カスミガセキミー1-2                                                                                                    |
|                                                                                         | 電話曼型 0312349869                                                                                                    |
|                                                                                         |                                                                                                    |
|                                                                                         | 中略                                                                                                    |
|                                                                                         | <b>李</b> 克利用机价和纳尔斯卡莱考                                                                                                    |
|                                                                                         |                                                                                                    |
|                                                                                         | 区分                                                                                                    |
|                                                                                         | 業編局の種別 国足局                                                                                                    |
|                                                                                         | 免許の 飯号 (1) 開田 第12245号                                                                                                    |
|                                                                                         | 氏名又は名称   総務株式会社                                                                                                    |
|                                                                                         | (氏名又は名称フリガナ ンウムカブシキガイシャ                                                                                                    |
|                                                                                         | 影使音号 101-0128                                                                                                    |
|                                                                                         | 都通用県·市区町村 東京都干代田区                                                                                                    |
|                                                                                         | 町・丁目 鹿が開2-1-2                                                                                                    |
|                                                                                         | 町・丁目フリガナ カスミガセキ 2 - 1 - 2                                                                                                    |
|                                                                                         | 和純に係る期間    有効期間満了まで                                                                                                    |
|                                                                                         |                                                                                                    |

電子署名・送信

#### 「署名」ボタンをクリックし、電子署名を行います。(P.11参照)

| 総務省電波利用 電子申請 ③ 届出システム                                                                                                    |                                                                                                    |
|----------------------------------------------------------------------------------------------------|----------------------------------------------------------------------------------------------------|
| 甲語・歴史の流れ 甲語・歴史手続の違抗 甲語・歴史項目の入力 著名・送信 送信完了 >>                                                                                               |                                                                                                    |
| 無線局インターネット申請                                                                                                    | 総務省電波利用、電子申請 ④ 届出システム                                                                                                    |
| データを選ばする場合は、「豊富」おりとな申してください。<br>入力内容を確認する時間する場合は、「内容確認」おりとを押してください。<br>内容を確定する場合は、「編集」がシッと利用してください。                                        | 申請・屈出の流れ 申請・屈出手続の選択 申請・屈出項目の入力 暑谷・送信 送信完了 -                                                                                                    |
| 編集 上書き保存 名前をつけて保存 申請書連続入力                                                                                                    | 無線局インターネット申請                                                                                                    |
| ファイルる: 0312件業分 xml<br>作成本月日: 2012/03/14<br>チェック状態: 済<br>申却者名: ビ活株式会社<br>現先: 開発総合通信局長                                                       | 送信が完了しました。<br>この申請・届出の問い合わせ善导は <mark>S2012XXXX-00000123</mark> です。<br>同い合わせ善号を放えておいてくた <del>といい</del>                                                                                                    |
| 内容確認 署名 ++ンセル ※チェック状態が「未」となっているチータは、九カ画面で「入力湾了」ボタンを押していないため<br>チーク・チェックが行われていません。 [曜名] する場合は「探急」ボタンから画面を描き、入力内容の確認体に「入力湾了」ボタンを<br>押してくたさい。 | B論を補助しますか?<br>申請継続  終了                                                                                                    |
| 問い合わせの際に、必要になりま<br>す。必ず、控えておいてください。                                                                                                    | ・この申請・届出に関するお向いらわせは、下記より向いるもせたを確認し、ご論論下さい。 ① (1)((注))(1)(2)(1)(2) 2 起きれている法律得らの流動に 8 提出の情がシステムに引援すると、ユーザ発動に登録されたアドレスに確認メールが送信されます。 9 提出 通知時間の対抗性は整体による要素が行われます。 第 実施具などのメールの消費された語らは、細胞メールの内容をご確認くたさい、 ※考慮の現実などのメールの消費された語らは、細胞メールの内容をご確認くたさい、 ※考慮の現実などに解論、実見「面面」「毎期度要素」より確認できます。 |
|                                                                                                    |                                                                                                    |

#### 【参考1】 無線局情報入力支援(基地局と固定局の事項書のみに対応)

「無線局情報入力支援機能」とは、過去に申請したデータをダウンロードし、 「無線局インターネット申請アプリケーション」で利用できる便利な機能です。

※免許人ご本人が対象です。代理人の方は当機能はご利用になれません。
 支社・支店等の電子証明書では、入力支援機能をご利用いただけません。
 入力支援機能は、本社・本店等の電子証明書で、ご利用をお願いします。
 ※利用するためには、P.9のユーザ情報内の「無線局情報入力」を「希望する」に
 チェックを入れ、免許人確認のため、免許番号を1つ設定していただく必要があります。

「無線局情報入力支援機能」の利用手順は以下の通りです。

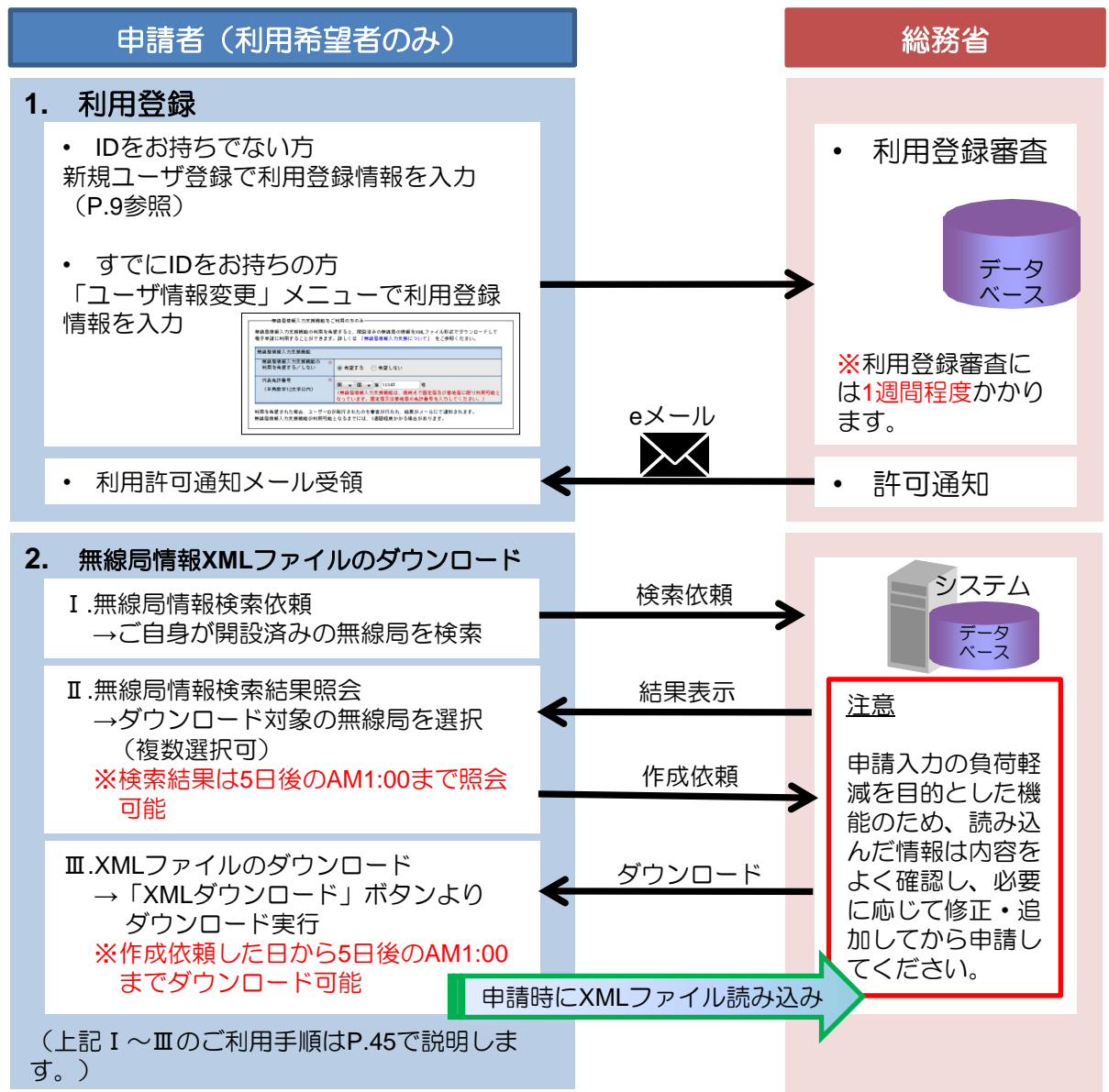

#### 【参考1】 無線局情報入力支援(基地局と固定局の事項書のみに対応)

無線局情報入力支援機能をご利用の際は、メニュー画面からご利用になりたい機能の ボタンをクリックしてください。

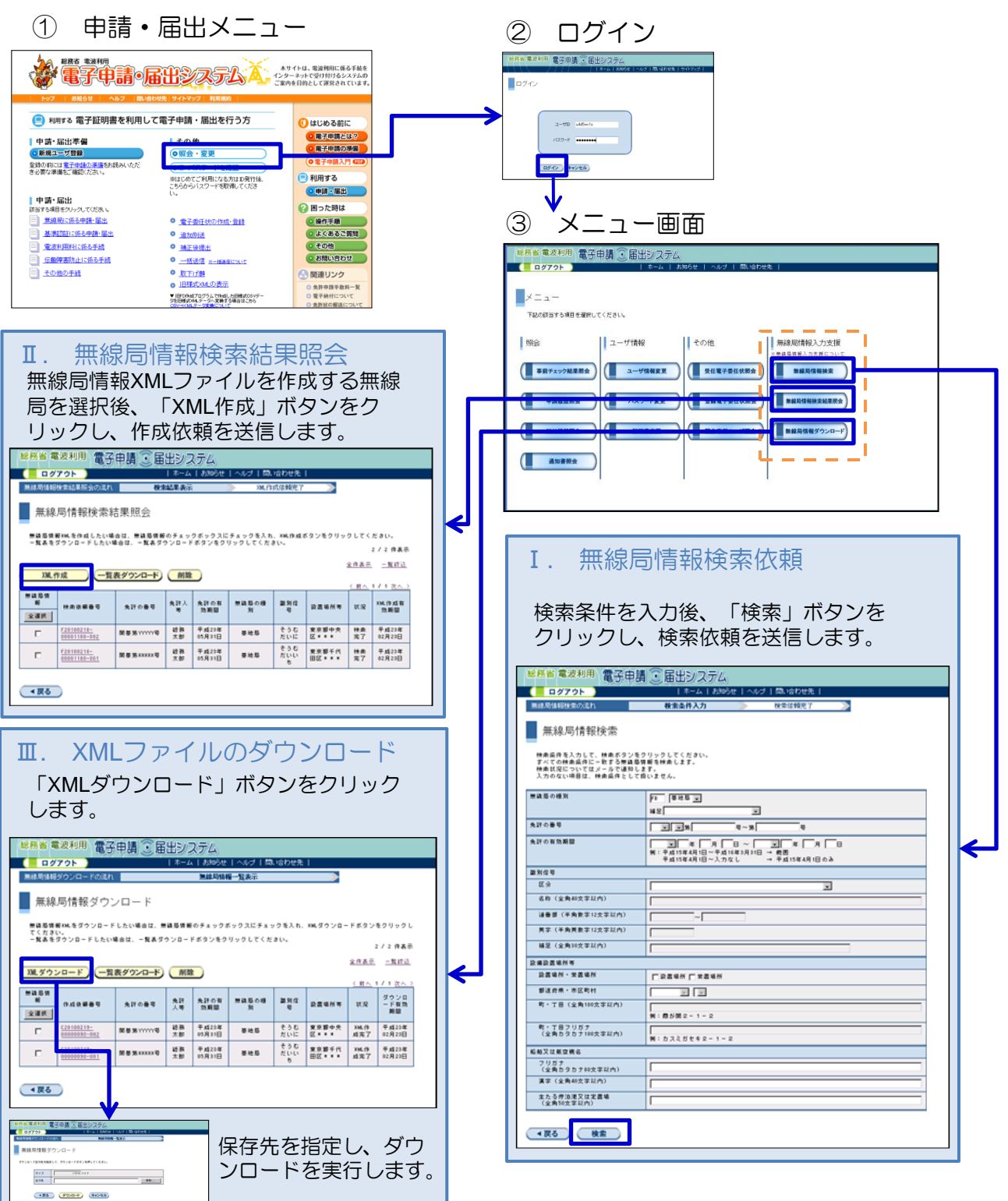

#### 【参考2】XML-EXCEL変換ツール

「XML-EXCEL変換ツール」とは、平成17年5月9日以降のインターネット申請 アプリケーションで作成された電子データ(XML形式)と電波利用ホームペー ジ(http://www.tele.soumu.go.jp/j/download/proc/index.htm)で提供中の無線局免許手続 様式のうち、無線局事項書及び工事設計書(EXCEL形式)との変換ツールです。 XMLファイルをEXCELファイルに変換、またはEXCELファイルをXMLファイル に変換し、データの修正・追加を容易にします。

注意事項

- ※EXCELの各項目欄への記述方法に様々なパターンがあるなどの理由により、 完全な変換ができません。
- ※利用にあたっては、変換の前後にその内容を各自の責任において十分に確認 いただき、必要に応じて、修正を行なってください。
- ※総務省はこのツールに関する個別のお問い合わせ等のサポートをいたしませんのでご了承ください。

申請・届出メニュー

「無線局事項書及び工事設計書XML-EXCEL変換について」リンクをクリックします。

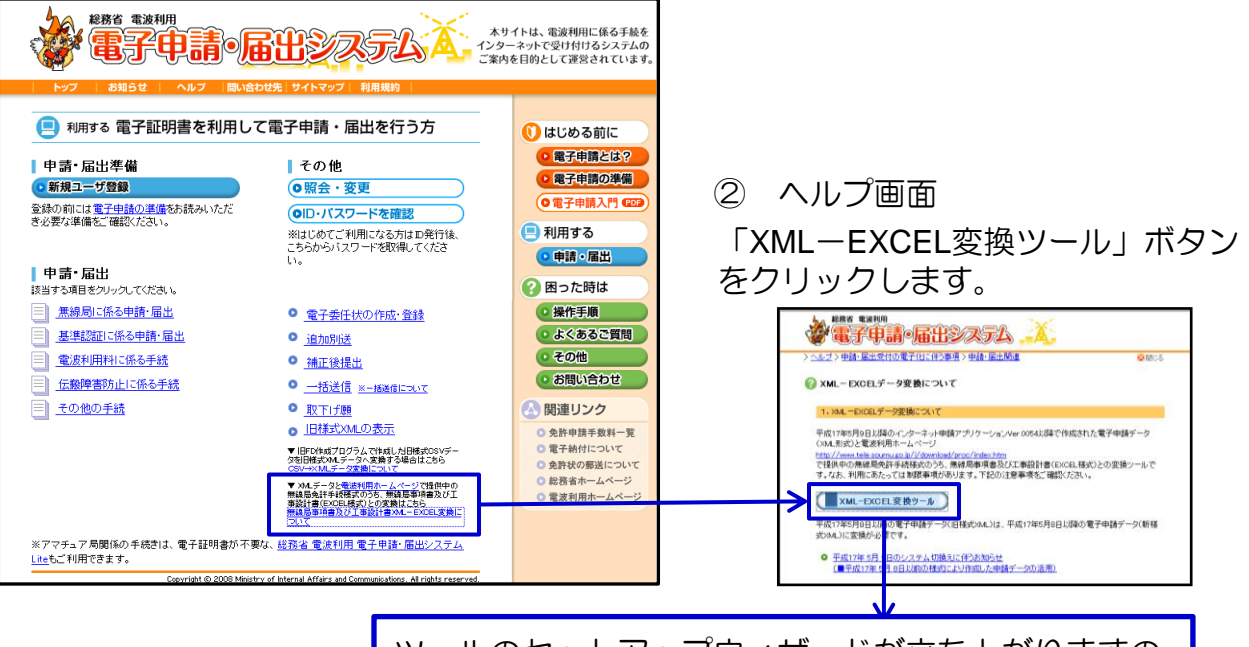

ツールのセットアップウィザードが立ち上がりますの で、ご自身のパソコンにツールをインストールしてく ださい。

インストール方法は、申請アプリケーションと同様です。P.20をご参照ください。

#### 【参考2】 XML-EXCEL変換ツール

③ ツールの起動

インストールが完了すると、デスクトップに下図のアイコンが表示されます。 このアイコンをクリックして、ツールを起動します。

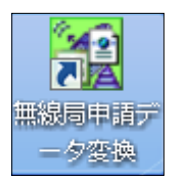

#### ④ XMLファイル、EXCELファイルの指定

EXCELファイルに変換するXMLファイルを指定し、出力先のフォルダ及びファイル 名を指定します。(XML→EXCELの場合)

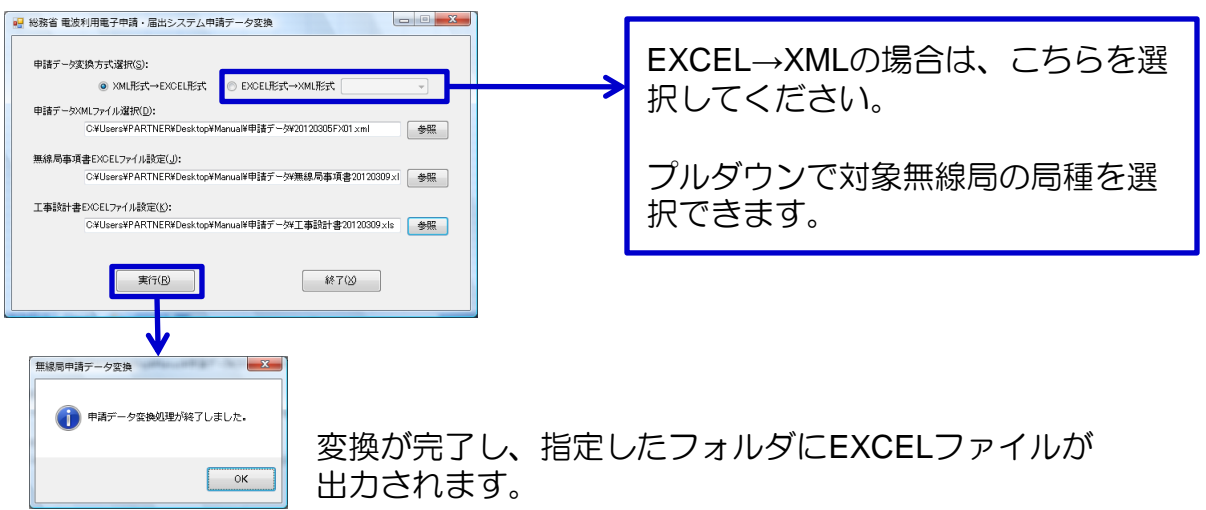

⑤ 変換後のEXCELファイル

XMLデータがEXCELに反映されます。(下図は無線局事項書の例)

| - 4      | A B C D E F G H I J K L M N O P O R S T U V W X Y Z KAABAO KO AE AFAG AH A KALAMANAO APAG AR AS ATAUANANAYAZ BABBBO BO |                               |              |                                                                |       |      |        |        |         |        |              |       |                                                    |    |                                       |         |            |              |            |  |  |
|----------|----------------------------------------------------------------------------------------------------|-------------------------------|--------------|----------------------------------------------------------------|-------|------|--------|--------|---------|--------|--------------|-------|----------------------------------------------------|----|---------------------------------------|---------|------------|--------------|------------|--|--|
| 1        | └                                                                                                    |                               |              |                                                                |       |      |        |        |         |        |              |       |                                                    |    |                                       |         |            |              |            |  |  |
| 3        | 1<br>თ                                                                                                    |                               |              |                                                                |       |      |        |        |         | 21464  | ٩            |       | 読みの数                                               |    | ı                                     | 6 入法事由  | - <b>*</b> | • •          |            |  |  |
| 5<br>6   | - 「新聞」は無期<br>-                                                                                                    |                               |              |                                                                |       |      |        |        |         |        |              |       |                                                    |    |                                       |         |            |              |            |  |  |
| 7        | 7<br>8<br>参人思维<br>沙人又は田米                                                                                               |                               |              |                                                                |       |      |        |        |         |        |              | ,     | □ 8 対策定:<br>□ 予御免許の8 次ら 8 日の8<br>□ 予御免許の8 から 8 日の8 |    |                                       |         |            |              |            |  |  |
| 9        |                                                                                                    |                               | 豊人の3         | SH .                                                           | マリガナ  |      |        |        |         | νν     | 07446        | キガイシャ |                                                    | L  |                                       |         |            |              |            |  |  |
| 10       | ,                                                                                                    | 戻<br>名<br>又                   | ■ X5.4       |                                                                | ⊐~⊩ [ |      | 1      |        |         |        | <b>治</b> 苛辣# | -#B   |                                                    | 10 | 18 免却の年月日                             |         |            |              | H12. 12. 1 |  |  |
| 12       | 9<br>#                                                                                                    | はちか                           |              |                                                                |       |      |        |        |         |        |              |       |                                                    | u  | 11 金郎の金融御間                            |         |            |              |            |  |  |
| 14       | ( <b>ж</b> 8)                                                                                                    |                               | □ <b>#</b> / | `                                                              | 24 II |      |        |        |         |        |              |       |                                                    |    |                                       |         |            |              |            |  |  |
| 16<br>17 | *                                                                                                    |                               | <b>フリガナ</b>  |                                                                |       |      |        |        | ħ       | 28.771 |              |       |                                                    | ß  | 第 兼初の金野の年月日                           |         |            |              |            |  |  |
| 18<br>19 |                                                                                                    |                               |              |                                                                |       |      |        |        |         | .4     | 4 東岸開始の子道和日  |       |                                                    |    | □ な野の日<br>□ 日片坊友:<br>□ 子健な好の日から スタ内の日 |         |            |              |            |  |  |
| 20       |                                                                                                    |                               | <b>解视</b> 学  | +                                                              | 180   | -    | 8926   | 1807 H |         |        |              |       |                                                    |    | 口 免許の日方                               |         |            | L## 08 # 5 5 | 6 <u> </u> |  |  |
| 22<br>23 |                                                                                                    |                               |              |                                                                |       |      | DAE    | Γ      |         |        |              | DA E  |                                                    |    |                                       | 鬼酔人野具の師 | 淀布         |              |            |  |  |
| 24<br>25 | Le                                                                                                    | 16 神秘庵の戸がコード 16 地球事項コード 11 地域 |              |                                                                |       |      |        |        | 1 ងេង០ង | 7.÷    |              |       |                                                    |    |                                       |         |            |              |            |  |  |
| 26<br>27 |                                                                                                    |                               |              |                                                                |       |      |        | L      |         |        | Į            |       |                                                    |    |                                       |         |            |              |            |  |  |
| 28<br>29 | 18                                                                                                    | <b>\$</b> 3                   | 18 4         |                                                                |       | 18 3 | 880850 |        |         |        | -            |       |                                                    |    |                                       |         |            |              |            |  |  |
| 30<br>31 | 30                                                                                                    |                               |              |                                                                |       |      |        |        |         |        |              |       |                                                    |    |                                       |         |            |              |            |  |  |
| 32       | 22 19 電影の成长室でに今<br>金マネル県教術の絵画文 1600 F20 F35 60 68He 10HeF                                                              |                               |              |                                                                |       |      |        |        |         |        |              |       |                                                    |    |                                       |         |            |              |            |  |  |
|          | $ \rightarrow $                                                                                                    | • •                           | 1 2-         | 4   ▶    2-1-2(1枚目) /2-1-2(2枚目) /2-1-2(3枚目) / 2    4    4    4 |       |      |        |        |         |        |              |       |                                                    |    |                                       |         |            |              |            |  |  |

3-3. 申請履歴照会

申請履歴照会では、過去にご自身が申請した申請書の処理状況等を確認することができます。

また、過去に申請したデータをダウンロードし、ダウンロードしたデータを変更 申請や再免許申請に再利用することが可能です。

① 申請・届出メニュー

「照会・変更」ボタンをクリックします。

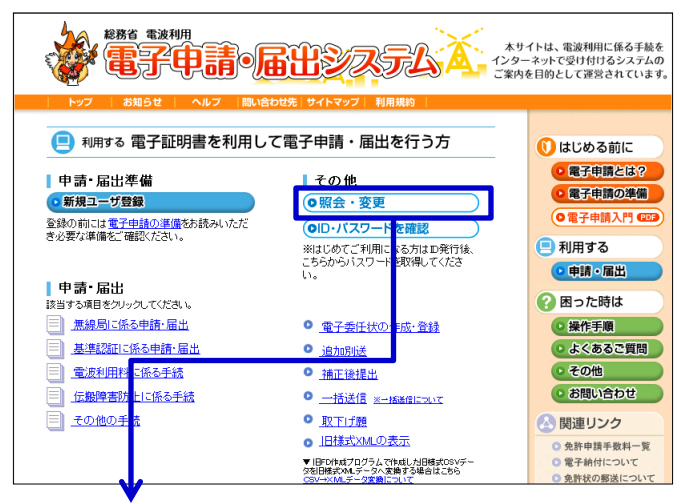

② ログイン

ご自身のユーザID及びパスワードを入力し、「OK」ボタンをクリックします。

③ メニュー画面

「申請履歴照会」ボタンをクリックします。

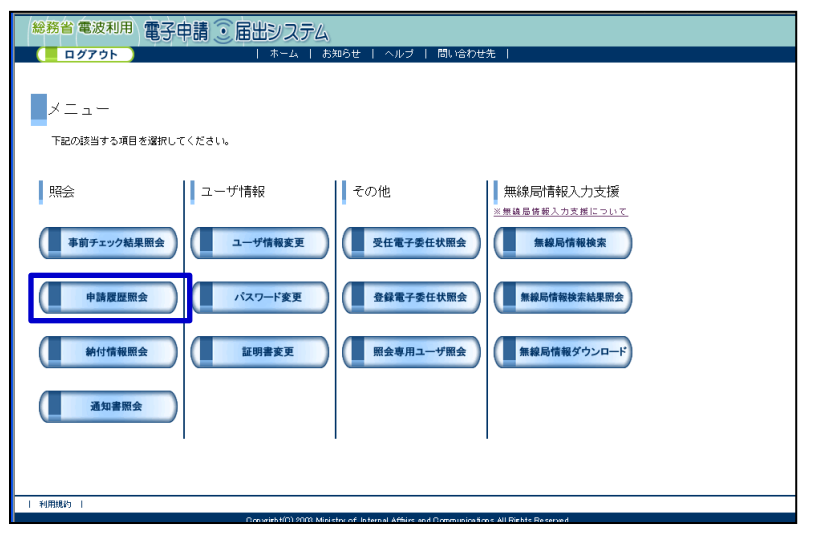

#### 3-3. 申請履歴照会

④ 申請履歴照会画面

申請履歴照会

|利用規約|

サイス

出力先

ダウンロード出力先を指定して、ダウンロードボタンを押してください。

●戻る ダウンロード

13081 75-11

a i YB M B R

●編...

この画面で、検索条件を指定します。(下図は、受付日で指定した例)

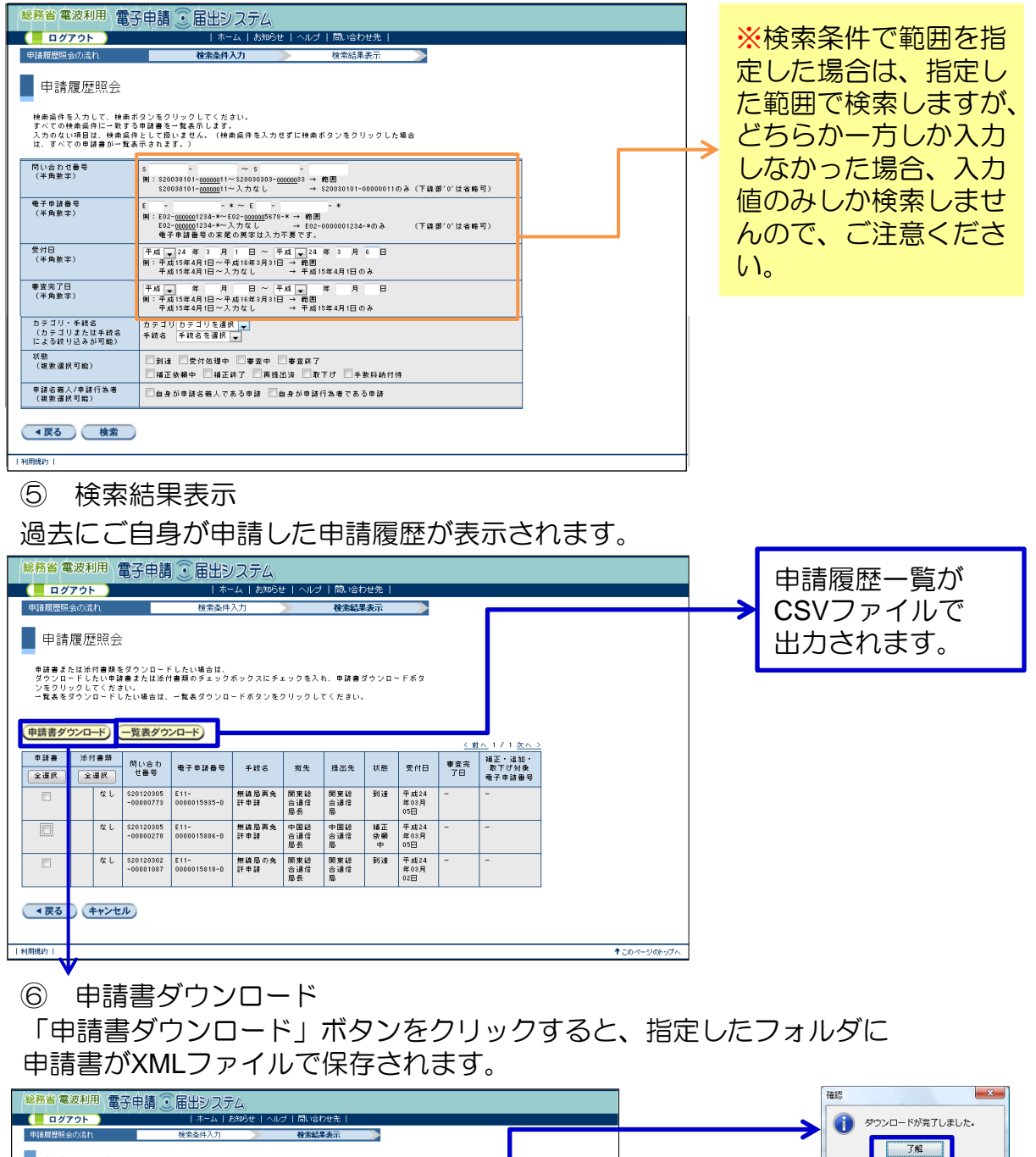

49

ダウンロードが完了し

ましたら、出力先フォ

ルダをご確認ください。

#### 3-4. 補正後提出

補正後提出とは、既に提出済の申請書に不備があった場合、不備箇所を修正し、 修正後の申請書を再度総務省に提出することです。 不備があった場合は、総務省から補正依頼メールが届きます。

補正依頼メール

電子申請の審査中に不備があった場合、以下のようなメールが届きます。

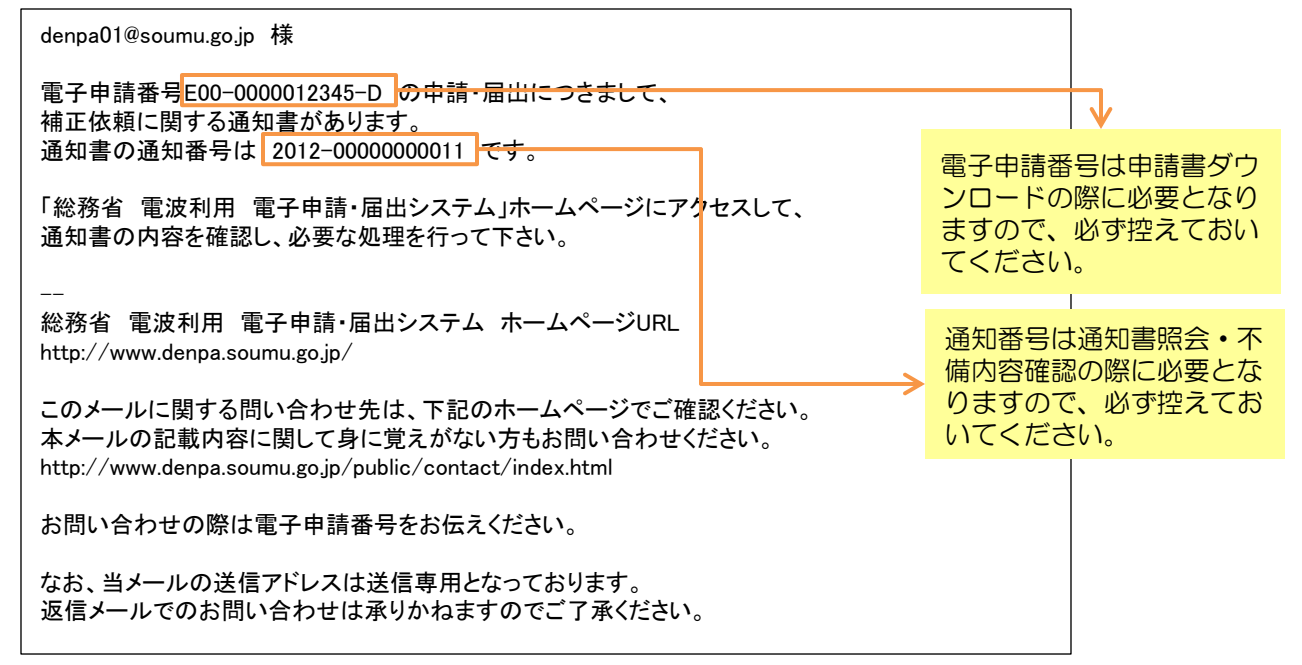

② 通知書照会·通知内容確認

P.48の手順で、メニュー画面を開き、「通知書照会」ボタンをクリックします。

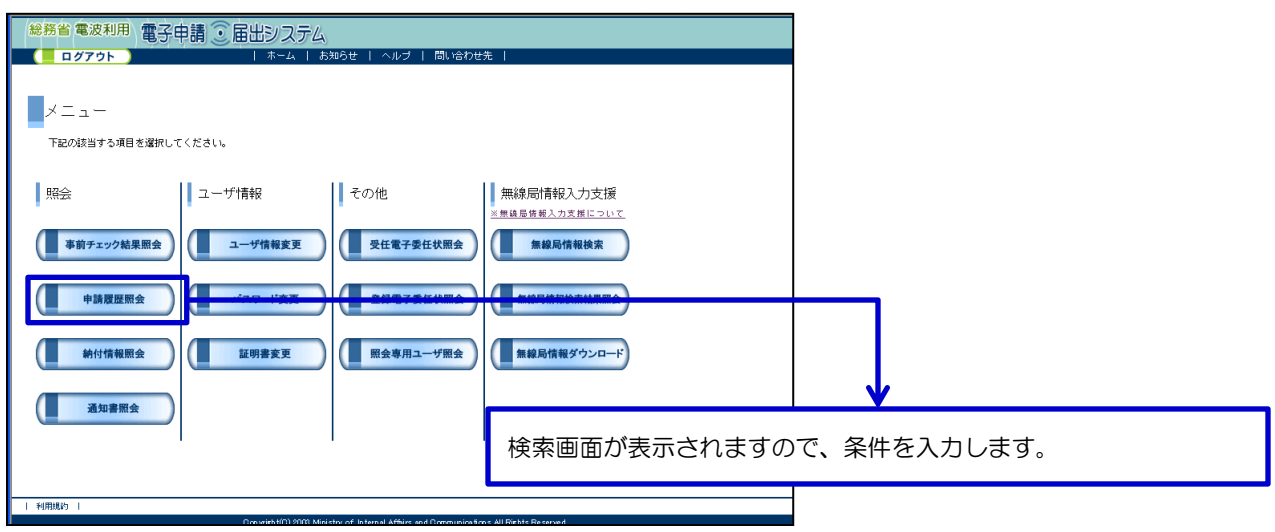

#### 3-4. 補正後提出

2 通知書照会・通知内容確認(つづき)

ご自身に届いている通知書の一覧が表示されます。

メールに記載されている通知番号を選択し、不備内容を確認します。

| 総務省(                                     | 電波利用 電子目          | 目請 💽 届出システム         |            |                      |                 |               |                |                                 |                                                                                |
|------------------------------------------|-------------------|---------------------|------------|----------------------|-----------------|---------------|----------------|---------------------------------|--------------------------------------------------------------------------------|
|                                          | 791               | ホーム   お知らせ          | $1 \wedge$ | ルブ  間い合わせ            | !先丨             |               |                |                                 |                                                                                |
| 通知書語                                     | botán             | 税需备件入力 📃            |            | 權書編集表示               |                 |               |                |                                 |                                                                                |
| 通知                                       | ]書照会              |                     |            |                      |                 |               |                |                                 |                                                                                |
| 建细内卷                                     | を照会する場合には、減       | 細動帯をクリックしてくだきい。     |            |                      |                 |               | 総務省 電波利用 🌘     | マ由語 〒 居出                        | 3777                                                                           |
| <b>(モデ</b> ィ                             | 文書については、通知書       | チェックボックスキチェックし、ダウ   | 20-        | ドボタンをクリック            | すること            |               | 9.6761         |                                 |                                                                                |
| で増子么<br>ます。)                             | 文書テータのダウンロー       | - ドが可能です。 ドチェックポックス | t. 4       | 70000000             | 10.44           | $\rightarrow$ | 1979F          | 1 0<br>54#-0                    | H 1 1 1 2 2 2 2 1 4 1 7 1 1 1 1 1 1 1 1 2 7 2 2 1 1                            |
|                                          |                   |                     |            |                      |                 |               | 通知器構築の通知       | 0.63                            | 11///] 12.8464305                                                              |
| Necas                                    | K                 |                     |            |                      |                 |               | 通知書照会          |                                 |                                                                                |
| 3374                                     |                   |                     |            |                      |                 | く思わ           |                |                                 |                                                                                |
| 通知書                                      |                   |                     |            |                      | Sector II       |               | 以下の不倫理由および遺物が  | 9音をご確認の上、補正後譜                   | 出機能を利用して申請書を再請出してください。                                                         |
| 2.00                                     | 31164             | 湖归書名                |            | MGR                  | 8               | 经会期税          |                |                                 |                                                                                |
|                                          | 2009-000000019977 | 補正後職のお知らせ           | 10 5       | 通信茶盤局電法書             | 平成計算            | -             | 电子中接曲句<br>工业研究 | E00-000001                      | 2345-D                                                                         |
|                                          |                   |                     | 01         | #12 M                | 02月24日          |               | 通知内容           | 승명공중 대왕기 차용                     | 注て、正しい会議委員を記録してくがさい。                                                           |
|                                          | 2012-00000000011  | 城正改善のお祝らせ           | 10.0       | 通信委编版电话语<br>通信课      | 平成21年<br>02月24日 | -             |                |                                 |                                                                                |
|                                          | 2999-000000014200 | 無読品書項書の内容について       | MX         | 经合适信息等的通             | 干点21年           | -             |                |                                 |                                                                                |
|                                          |                   |                     | 12.3       | 相互端上課                | 02月25日          |               |                |                                 |                                                                                |
|                                          | 2999-00000014176  | 補正接触のお知らせ           | 101 M      | (1)台通行后州政治<br>(利立兩上課 | 平成21年<br>62月17日 | -             |                |                                 | 電子由請悉号は補正後提出                                                                   |
|                                          |                   |                     | _          |                      |                 |               | 印刷が必要な場合は、ブライ  | 5节の印刷構築をご利用くだ                   |                                                                                |
|                                          | -                 |                     |            |                      |                 |               | ( 東る ) キャンセノ   | L)                              | の際に必要となりますので、                                                                  |
| _ ●戻る                                    | (++>th            |                     |            |                      |                 |               |                |                                 | 必ず控えておいてください。                                                                  |
|                                          |                   |                     |            |                      |                 |               |                |                                 |                                                                                |
|                                          |                   |                     |            |                      |                 |               | I RESA         |                                 |                                                                                |
| 上利用加約                                    |                   |                     |            |                      |                 |               | Duy            | vieh t(C) 2003 Ministry of Publ | io Management, Home Atflins, Posts and Telecommunications All Rights Reserved. |
| 1.1.1.1.1.1.1.1.1.1.1.1.1.1.1.1.1.1.1.1. |                   |                     |            |                      |                 |               | C              |                                 |                                                                                |

③ 補正対象申請書のダウンロード

P.49の手順に従い、申請履歴照会から補正対象の申請書(XMLデータファイル)をダウンロードします。

※ダウンロードした申請書は任意のフォルダに保存してください。

④ 補正対象申請書の読み込み

申請アプリケーションを起動します。

「ファイルから読み込む」ボタンをクリックし、②でダウンロードした申請書(XML データファイル)を読み込みます。

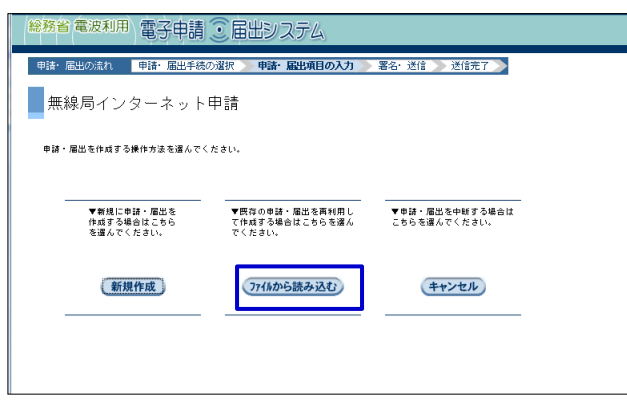

#### 3-4. 補正後提出

6 申請書の修正

通知書照会で確認した通知内容に従って、申請内容を修正します。 「名前を付けて保存」ボタンをクリックし、任意のフォルダに申請書(XMLデータ ファイル)を保存します。

⑥ 申請・届出メニュー

「補正後提出」リンクをクリックします。

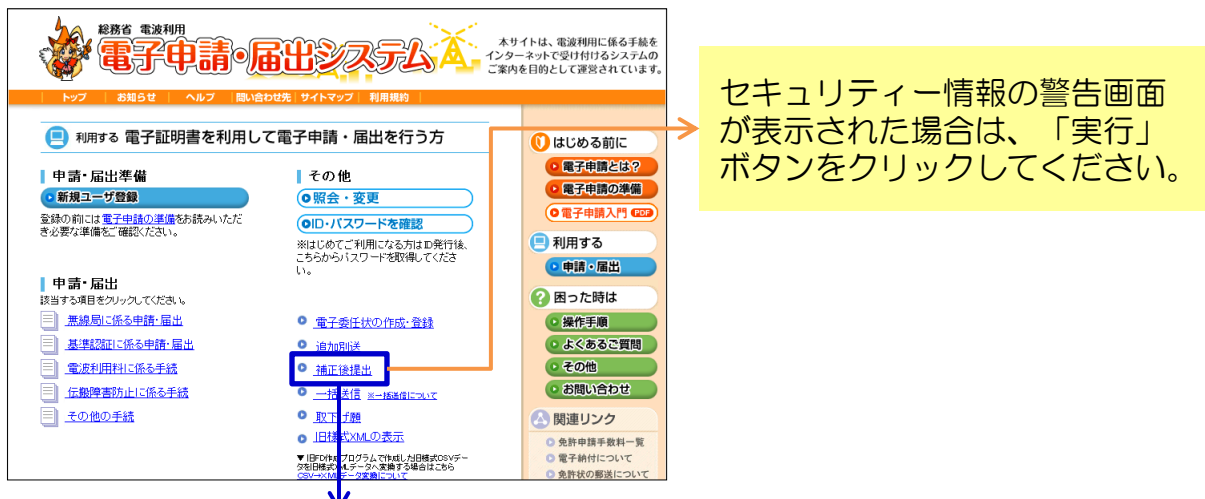

⑦ 補正後提出対象の申請書選択

補正の対象となる電子申請番号を入力します。 また、申請書ファイル名に修正済の申請書ファイルを指定します。

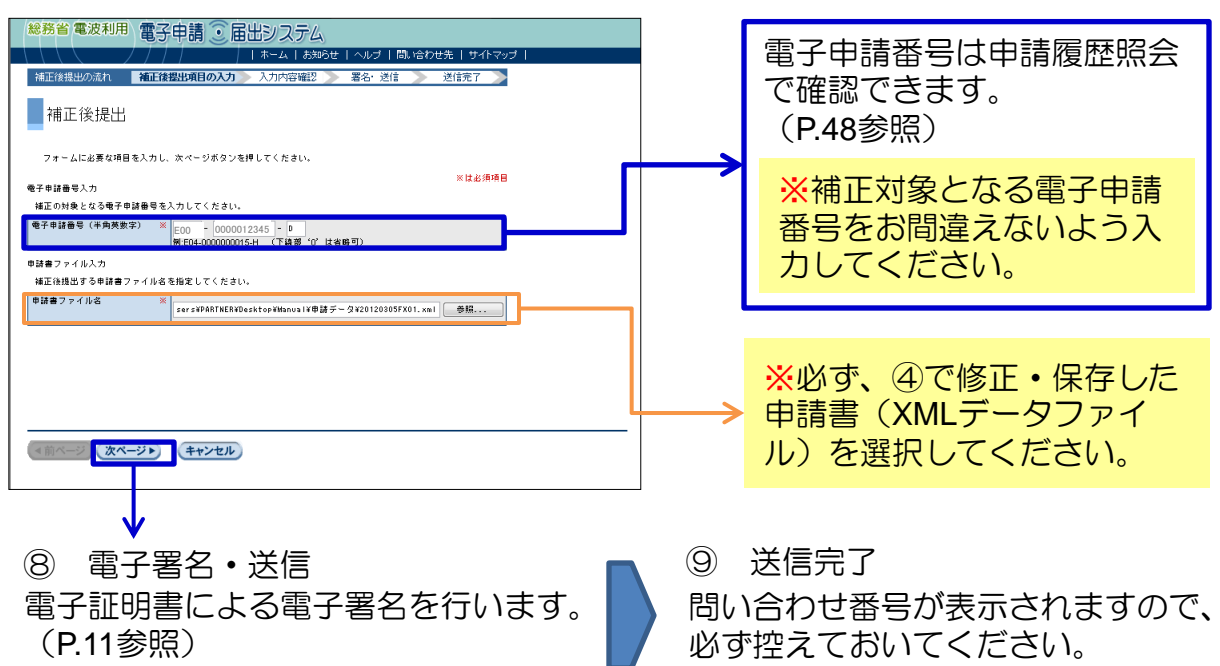

3-5. 一括送信

ー括送信とは、申請アプリケーションで作成した複数の申請書をまとめて提出す る機能です。 一括送信した場合、手数料もまとめて納付することができるので便利です。

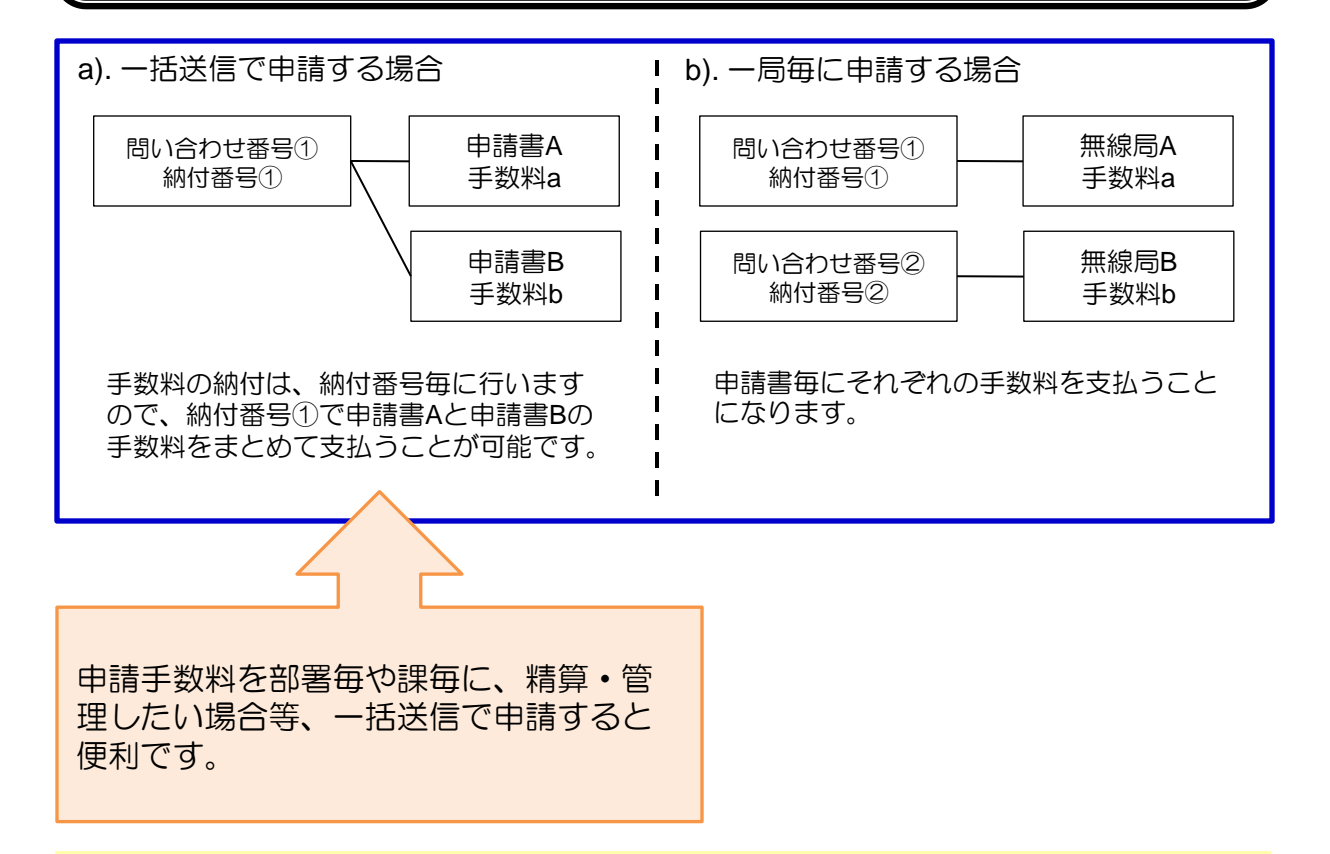

※一括送信で一度に送信できる申請の数は最大100件です。

※一括送信で一度に送信できるデータサイズの上限は、XMLデータのサイズ 10,000,000バイト(約9.54MB)、添付書類のサイズ5,000,000バイト(約 4.77MB)です。

※送信中に異常が発生した場合は、全ての申請についての受付が無効になります。
※複数申請のうち、1つでも不備等があった場合は、再度提出する際、納付番号や問い合わせ番号が変わる可能性がありますので、ご注意ください。

※申請手数料が、電子納付手続でご利用になるATMの投入可能紙幣の上限枚数を 超えた場合、まとめる申請の数を再度調整したケースがありましたので、 ご注意ください。ATMの紙幣の上限枚数については、各金融機関にご確認くだ さい。

#### 3-5. 一括送信

① 申請書(XMLデータファイル)の作成・保存

申請アプリケーションを起動します。

ー括送信を行う申請書(XMLデータファイル)を作成し、任意のフォルダに保存します。

② 申請・届出メニュー
 「一括送信」リンクをクリックします。

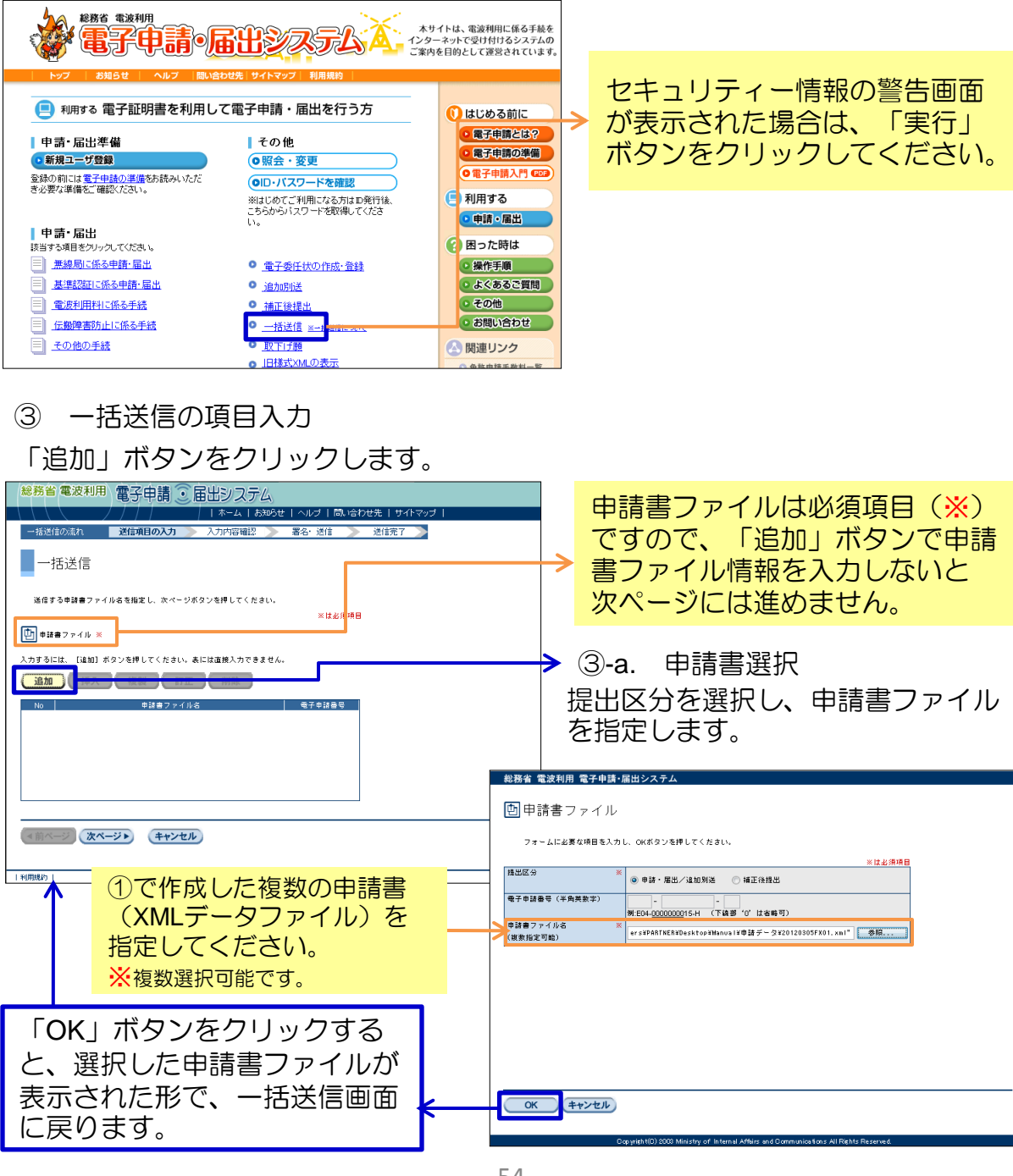

### 3-5. 一括送信

④ 一括送信の項目入力

選択した申請書ファイルが表示されます。 「次ページ」をクリックします。

| 総務省電波利用 電子申請 ③ 届出システム                                                                                                    |                                                                                                    |
|----------------------------------------------------------------------------------------------------|----------------------------------------------------------------------------------------------------|
|                                                                                                    |                                                                                                    |
| 一括送信                                                                                                    |                                                                                                    |
| 通信する申請書ファイル名を指定し、次ページボタンを押してください。                                                                                                    |                                                                                                    |
| ×は北海湾日<br>□ 申録書ファイル ×                                                                                                    |                                                                                                    |
| ーー<br>入力するには、[i≟mi] ボタンを押してください。表には道接入力できません。                                                                                                    |                                                                                                    |
| <u>追加</u> 抑入 複製 訂正 前除<br>No 申請書ファイル名 モ子申請書号                                                                                                    |                                                                                                    |
| 1 に 2010 er 2010年11月10日 4日 24 15 en 24 45 en 24 50 20 20 20 20 25 25 26<br>2 に 2015 er 2010年11日 24 15 en 24 15 en 24 25 25 25 25 25 25 25 25 25 25 25 25 25 |                                                                                                    |
|                                                                                                    |                                                                                                    |
|                                                                                                    |                                                                                                    |
| <(Tページ)<br>(キャンセル)                                                                                                    |                                                                                                    |
| 1 ¥(#R\$0) 1                                                                                                    |                                                                                                    |
| ↓                                                                                                    |                                                                                                    |
| ⑤ 入力内容の確認                                                                                                    |                                                                                                    |
| 内容を確認し、「署名」をクリックします。                                                                                                    |                                                                                                    |
| 総務省電波利用 電子申請 シ 届出システム                                                                                                    |                                                                                                    |
| 「ホーム」         小ルブ 「間に合わせ先」サイトマップ「           一板送信の流れ         送信項目の入力           入力内容確認         薬名・送信                                                          |                                                                                                    |
| 一括送信                                                                                                    |                                                                                                    |
| 以下の内容で送信します。<br>                                                                                                    | 「中請有衣尓」ハタノをクリック                                                                                                    |
| のうりが加速者はホックな、形成したに使用しない、うかようないくくとさい。 申請者表示がタンを押すと、選択したファイルの申請者の氏名又は各件が表示されます。 ● 由毎本素売                                                                       | 9 ると、中語白惻に中語白の名削<br>                                                                                                 |
| No         母目書ファイル名         母目書           1         た:205ers179AfTEERNDesktopNanual 申録テーな1201057X0         母目本                                              | が日勤しる小されより。                                                                                                    |
| 2 にWisersWARTERWasktopWanos1本種語テータWO102005FX0<br>8 にWisersWARTERWasktopWanos1X申語テータW20120305FX0                                                             |                                                                                                    |
|                                                                                                    | ●協者表示ボタンを押すと、選択したファイルの申録者の氏名又は名称が表示☆↓・                                                                               |
|                                                                                                    |                                                                                                    |
|                                                                                                    | 2 C:Wyers#PARTHER#Desktop#Wanuai#春話データ#20120305FXG 建務 大部<br>5 C:Wyers#PARTHER#Desktop#Wanuai#春話データ#20120306FXG 建務 大部 |
| <ul><li>(&lt;前ページ)(次ページ)</li><li>署名</li><li>(本市ページ)</li></ul>                                                                                               |                                                                                                    |
| 1(開始)                                                                                                    |                                                                                                    |
| C op yrenti                                                                                                    |                                                                                                    |
|                                                                                                    |                                                                                                    |
| ⑥ 電子著名・送信                                                                                                    |                                                                                                    |
| 電子証明書による電子署名を行います。                                                                                                    | 問い合わせ番号が表示されますので、                                                                                                    |
| (P.11参照)                                                                                                    | 必ず控えておいてください。                                                                                                    |
|                                                                                                    | 申請・届出情報がシステムに到達                                                                                                    |
|                                                                                                    | すると、ユーザ情報に登録された                                                                                                    |

ます。

アドレスに確認メールが送信され

3-6. 取下げ願

取下げ願とは、既に申請済みの申請を取り下げる際に使う機能です。

- ※補正後提出とは違い、申請者における理由により申請を取り止める場合に使います。
- ※取下げ願は、申請の処理状況が「到達」から「申請中」までの間で可能です。 審査が完了してしまうと、取下げ願は受け付けられません。
- ① 申請・届出メニュー

「取下げ願」リンクをクリックします。

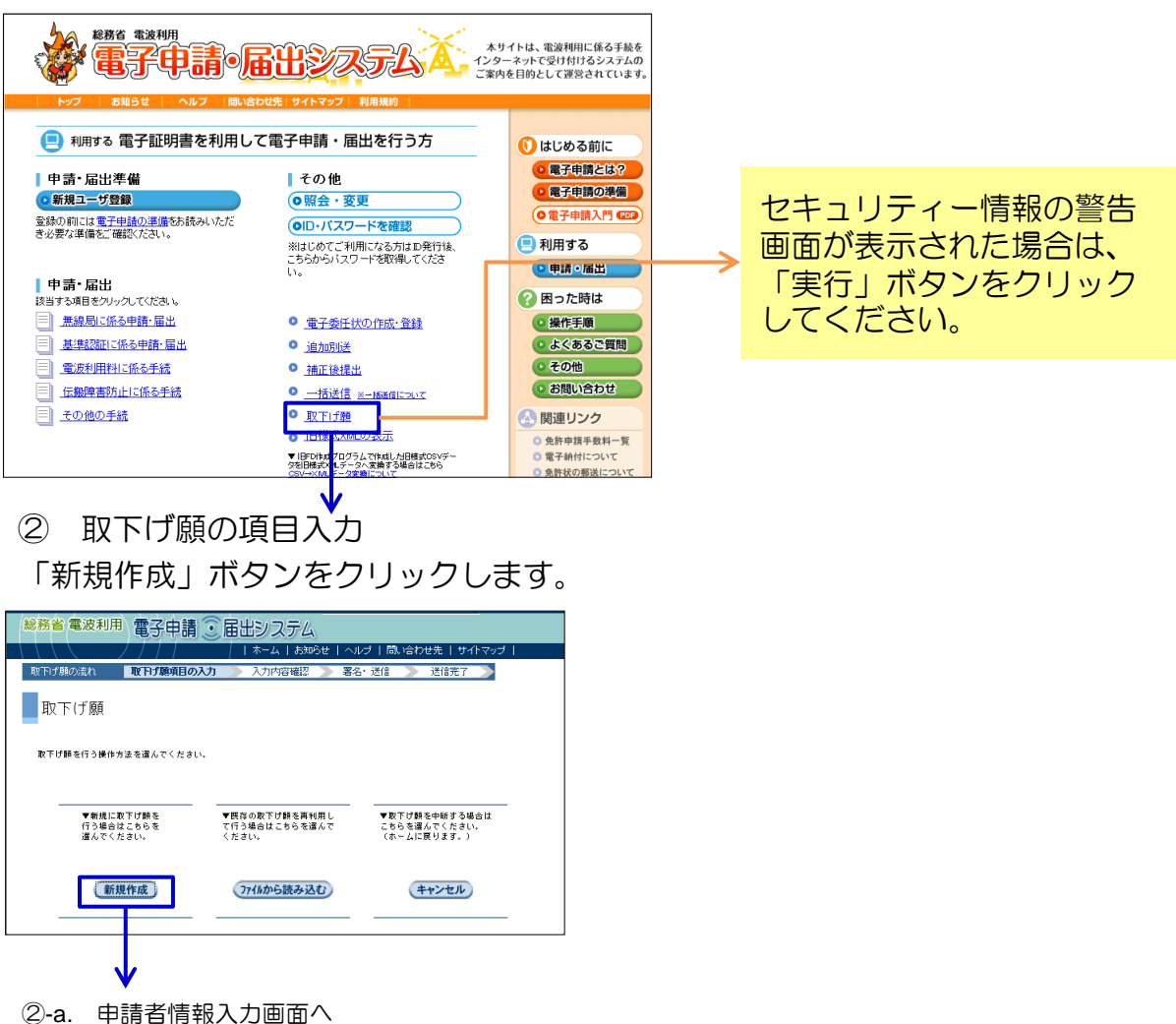

3-6. 取下げ願

②-a. 申請者情報の入力

#### 必要事項を入力します。

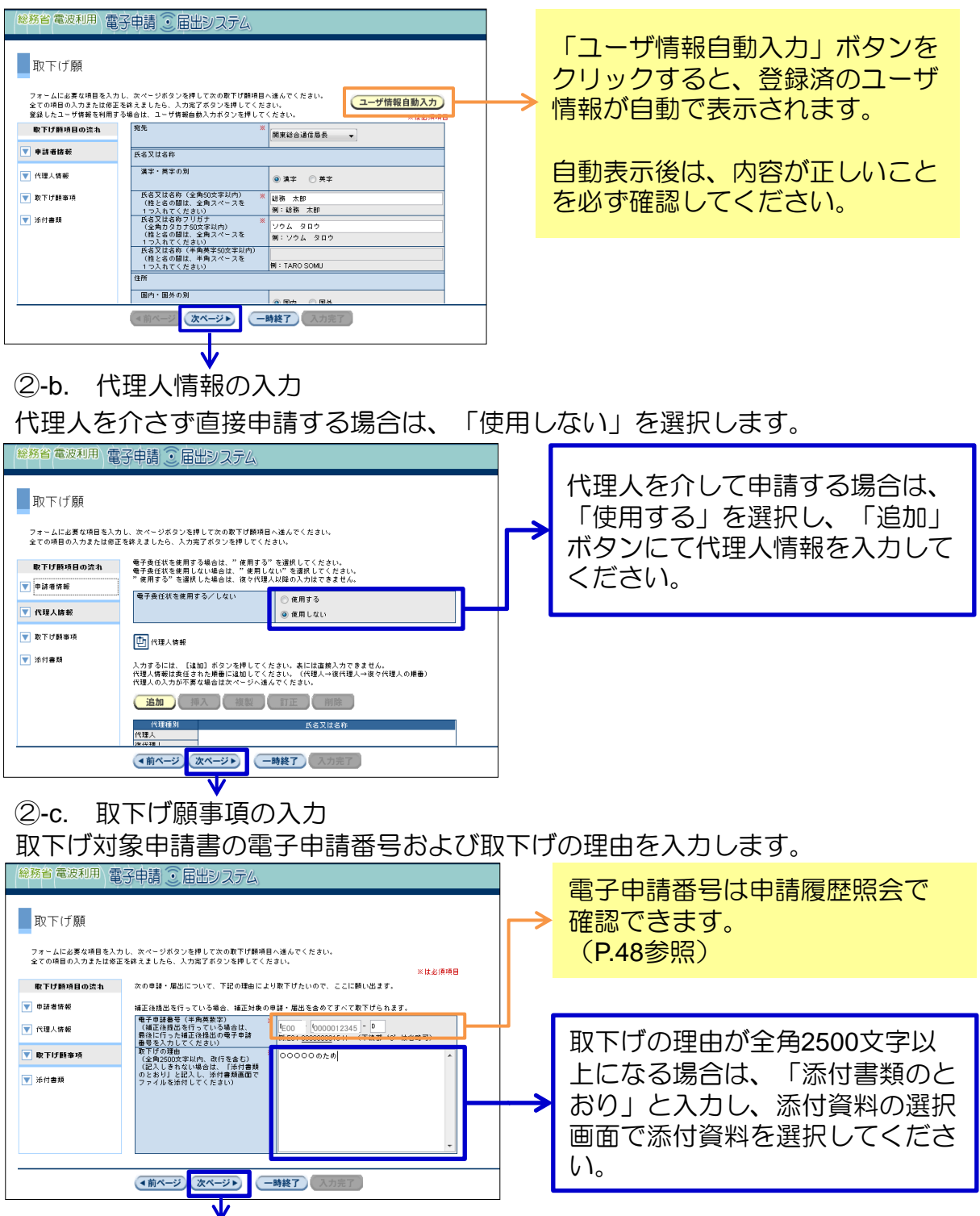

②-d. 添付資料選択画面へ

### 3-6. 取下げ願

②-d. 添付資料の選択

添付資料がある場合は、「追加」ボタンで添付資料を選択します。 「入力完了」ボタンをクリックします。

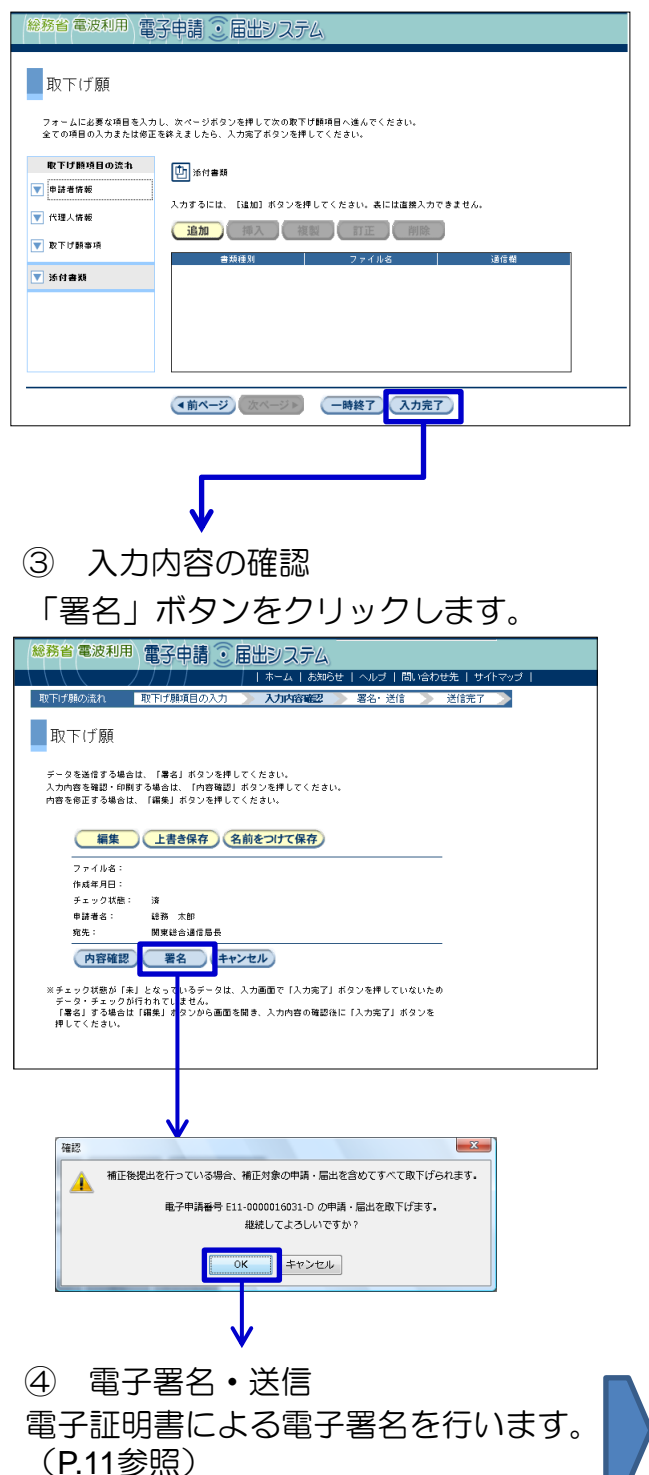

⑤ 送信完了 問い合わせ番号が表示されますので、 必ず控えておいてください。